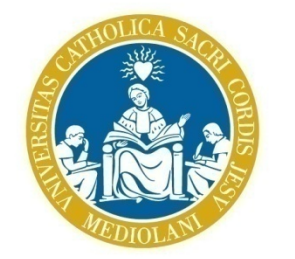

UNIVERSITÀ CATTOLICA del Sacro Cuore

### Richiesta certificati 24 CFU

Guida per gli studenti

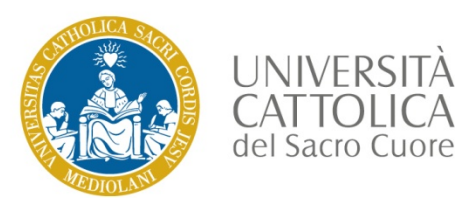

#### Richiesta certificati - Icatt

Per richiedere un «Certificato 24 CFU» accedi alla pagina personale Icatt.

Nella sezione Segreteria online è presente la funzione Richiesta certificati online

| catt                                                                                                    |                                          |                                                                                                    | _                                                               |                                                                                    |                              |                                                                |                |
|----------------------------------------------------------------------------------------------------|------------------------------------------|----------------------------------------------------------------------------------------------------|-----------------------------------------------------------------|------------------------------------------------------------------------------------|------------------------------|----------------------------------------------------------------|----------------|
|                                                                                                    |                                          |                                                                                                    | Home page                                                       | Segreteria online                                                                  | Corsi                        | Servizi e Opportunità                                          | Help           |
| Carriera Piano di Studi Prova fina                                                                                                    | ale Contributi e agevolazioni            |                                                                                                    |                                                                 |                                                                                    | _                            |                                                                |                |
|                                                                                                    |                                          |                                                                                                    |                                                                 |                                                                                    |                              |                                                                |                |
| APPUNTAMENTI                                                                                                    |                                          | RICHIESTA CERTI                                                                                                    | FICATI ONLINE                                                   |                                                                                    |                              |                                                                |                |
| Di seguito le date degli appuntamenti a cui ti dovrai pr                                                                                                    | esentare. Per visualizzarli clicca QUI . | Con questa funzio                                                                                                    | ne puoi chiedere a                                              | alcuni certificati inerenti a                                                      | alla tua car                 | riera.                                                         |                |
|                                                                                                    |                                          | bollo.                                                                                                    | o emessi con mare                                               | ca da dollo o in carta libe                                                        | era per gli u                | isi per i quali la legge non                                   | prescrive II   |
| IL TUO LIBRETTO                                                                                                    |                                          | l certificati che non<br>per i quali è previs                                                                                                    | n prevedono il pag<br>ito il pagamento p<br>ritò amministrativa | jamento della marca da l<br>otranno essere disponibi<br>o pop sarà possibile richi | bollo saran<br>ili dopo l'ac | no immediatamente dispo<br>ccertamento dello stesso.<br>ficati | nibili; quelli |
| Legenda:<br>*solo esami con CFU, 30 e lode vale 30. Questi valori non considerano i criteri di calcolo previsti dalla<br>Facoltà ai fini del punteggio finale di Laurea. |                                          | Con questa funzionalità non sarano rilasciati certificati da produrre alle pubbliche amministrazioni<br>ed ai gestori di pubblici servizi; per queste esigenze infatti è necessario produrre solo<br>autocertificazioni usando la specifica funzione. |                                                                 |                                                                                    |                              |                                                                |                |
| Esami sostenuti:                                                                                                    | Punteggio di Laurea:                     | ACCEDI                                                                                                    |                                                                 |                                                                                    |                              |                                                                |                |
|                                                                                                    |                                          |                                                                                                    |                                                                 |                                                                                    |                              |                                                                |                |

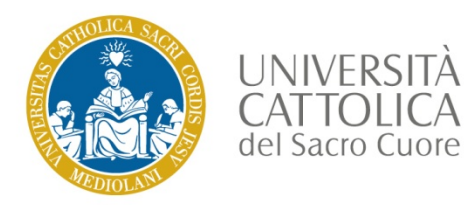

#### Certificato 24 CFU - scelta

#### Scegli il Certificato 24 CFU tra quelli disponibili cliccando su SELEZIONA

|                                                                                                    | Scegli il certificato e clic<br>NOTA BENE<br>L'emissione di un certifica<br>all'assolvimento del prev<br>richiedente (marca da b<br>pagamento non potrà es<br>Pertanto, prima di confe<br>certificato, si prega di vé<br>certificato per il quale si<br>la pagina web al link con<br>certificati on line dispon | cca su "Seleziona".<br>cato on line, è subordinato<br>visto corrispettivo da parte del<br>ollo e/o diritti di segreteria). Tale<br>ssere rimborsato.<br>ermare la richiesta di emissione del<br>erificare con attenzione la tipologia di<br>i intende richiedere copia consultando<br>ntenente l'elenco e i fac-simile dei<br>nibili per l'emissione telematica. |                                               |
|----------------------------------------------------------------------------------------------------|----------------------------------------------------------------------------------------------------|----------------------------------------------------------------------------------------------------|-----------------------------------------------|
|                                                                                                    |                                                                                                    |                                                                                                    | •                                             |
| Estratto conto versamenti<br>contributi universitari anno<br>solare (Uso dichiarazione redditi)                                                    | Estratto conto versamenti<br>contributi universitari anno<br>accademico                                                                                                    | Estratto conto storico versamenti<br>contributi universitari                                                                                                    | Certificato 24 CFU                            |
| Estratto conto versamenti<br>contributi universitari anno<br>solare (Uso dichiarazione redditi)<br>Con marca da bollo 2,0 € e diriti di segreteria | Estratto conto versamenti<br>contributi universitari anno<br>accademico<br>Con marca da bollo 2,0 € e diritti di segreteria                                                                                                    | Estratto conto storico versamenti<br>contributi universitari<br>Con marca da bollo 2,0 € e diritti di segreteria                                                                                                    | Certificato 24 CFU<br>Con marca da bollo 16 € |

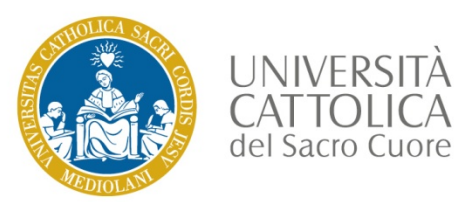

#### Certificato 24 CFU – esami sostenuti

L'applicativo mostra tutti gli esami sostenuti presso l'Università Cattolica validi per il certificato [1] e, nel box Informativo, un conteggio dei CFU utili [2].

Certificato attestazione crediti 24CFU X Per poter richiedere il certificato, verifica di aver caricato eventuali insegnamenti e CFU N acquisiti in carriere pregresse presso altri Atenei fino al raggiungimento dei 24 CFU richiesti. Al momento hai 169/24 CFU registrati e 0 cfu da validare con tutte le informazioni necessarie. Ti ricordiamo che il rilascio del certificato in caso di CFU acquisiti in carriere presso altri Atenei, è condizionato alla valutazione e al riconoscimento da parte dei competenti organi dell'Ateneo. Attivita formativa: Insegnamento Attivita formativa: Insegnamento Attivita formativa: Insegnamento Attivita formativa: Insegnamento Denominazione: ANTROPOLOGIA Denominazione: PEDAGOGIA Denominazione: PSICOLOGIA Denominazione: STORIA DELLA FILOSOFICA SCUOLA E DELLE GENERALE DELLO SVILUPPO SSD: M-FIL/03 SSD: M-PFD/01 SSD: M-PSI/04 ISTITUZIONI EDUCATIVE SSD: M-PED/02 CFU: 8 CFU: 8 CFU: 8 Voto: 30/30 Voto: 27/30 Voto: 26/30 Data: 24-10-2016 Data: 24-10-2016 Data: 24-10-2016 CFU: 8 27/30 Ambito: С Ambito: А Ambito: В Voto: Data: 24-10-2016 Ambito: А ESAME SOSTENUTO IN ESAME SOSTENUTO IN ESAME SOSTENUTO IN ESAME SOSTENUTO IN CATTOLICA CATTOLICA CATTOLICA CATTOLICA Insegnamento Insegnamento Attivita formativa: Attivita formativa: Attivita formativa: Insegnamento Attivita formativa: Insegnamento

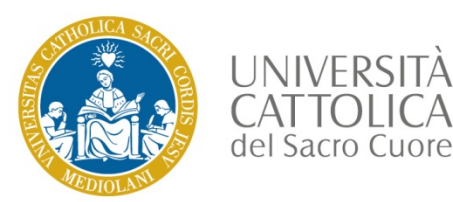

#### Certificato 24 CFU – inserimento CFU o conferma

Scorri fino a fondo pagina e seleziona una delle due alternative:

- tasto rosso con simbolo + se vuoi inserire crediti sostenuti in altri Atenei [1]
- tasto giallo con freccia, se vuoi proseguire con la richiesta, confermando gli esami presentati [2]

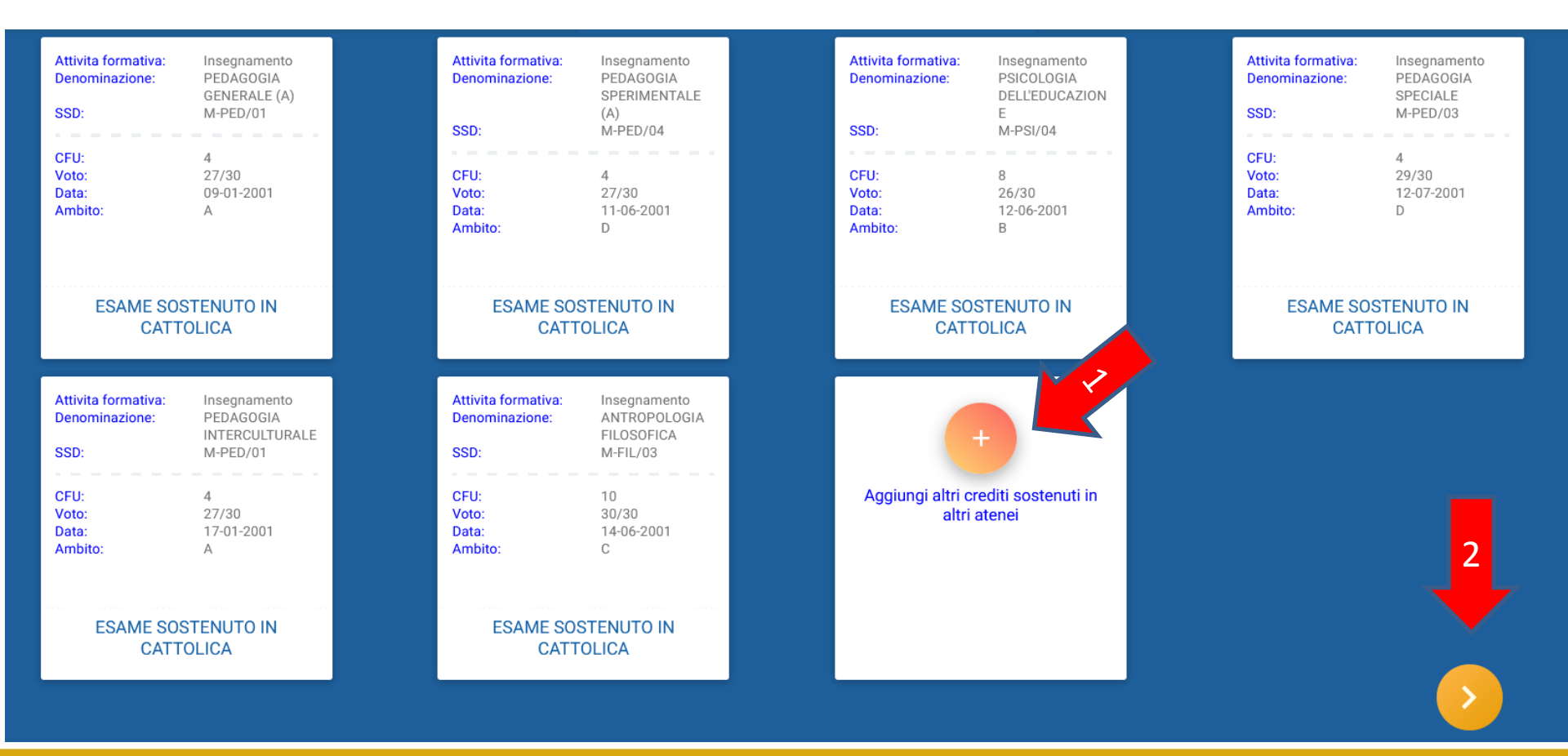

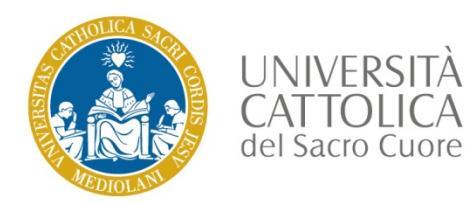

## Certificato 24 CFU – inserimento CFU da altri atenei 1/2

Selezionando il tasto rosso con simbolo +, si apre la schermata per l'inserimento di crediti sostenuti in altri atenei. Compila ogni campo e inserisci l'allegato dell'insegnamento, poi seleziona **AGGIUNGI**. Ripeti l'operazione per ogni esame che vuoi aggiungere

| ISERISCI CFU CARRIERE PREGRESSE        |                        |          |  |
|----------------------------------------|------------------------|----------|--|
| Ateneo                                 |                        | •        |  |
|                                        |                        |          |  |
| -                                      |                        | •        |  |
| Settore scientifico-disciplinare (SSD) |                        | •        |  |
| -                                      |                        |          |  |
| Denominazione attivita formativa       |                        |          |  |
|                                        |                        |          |  |
| CFU                                    |                        |          |  |
| Voto / Voto Lode Approvato             | Data<br>Seleziona data |          |  |
| Ambito                                 |                        |          |  |
|                                        |                        | •        |  |
| Modalita frequenza                     |                        | •        |  |
| -                                      |                        |          |  |
| Carica allegato Insegnamento           |                        |          |  |
| 477504                                 |                        | AGGIUNGI |  |
| AZZERA                                 | ANNULLA                | AGGIUNGI |  |

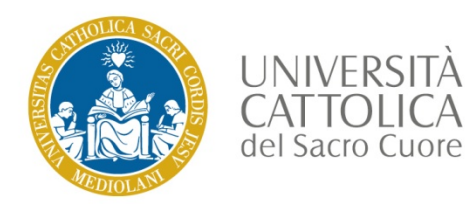

# Certificato 24 CFU – inserimento CFU da altri Atenei 2/2

La schermata completa con un esame inserito si presenta come nell'immagine.

Ricorda di caricare l'allegato che certifica il superamento dell'esame e poi selezionare AGGIUNGI

| INSERISCI CFU CARRIERE PREGRESSE                          |         |          |
|-----------------------------------------------------------|---------|----------|
|                                                           |         | -        |
|                                                           |         |          |
| Titolo di provenienza                                     |         | •        |
|                                                           |         |          |
| Settore scientifico-disciplinare (SSD)                    |         | -        |
|                                                           |         |          |
| Denominazione attivita formativa<br>Esame di prova        |         |          |
|                                                           |         |          |
| CFU<br>10.00                                              |         |          |
| 10.00                                                     |         |          |
| Voto Voto Data   28 / 30 Lode Approvato 04/07/2018        |         |          |
|                                                           |         |          |
| Ambito<br>D - Ambito di Metologia e tecnologia didattiche |         | -        |
|                                                           |         | _        |
| Modalita frequenza                                        |         |          |
| in presenza                                               |         |          |
| 1 ppg                                                     |         |          |
| 1.prig                                                    |         | •        |
| AZZERA                                                    | ANNULLA | AGGIUNGI |

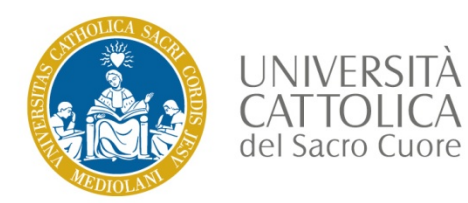

#### Certificato 24 CFU – Conferma CFU

Dopo aver inserito tutti i crediti maturati in altre carriere, seleziona il tasto giallo con freccia per proseguire

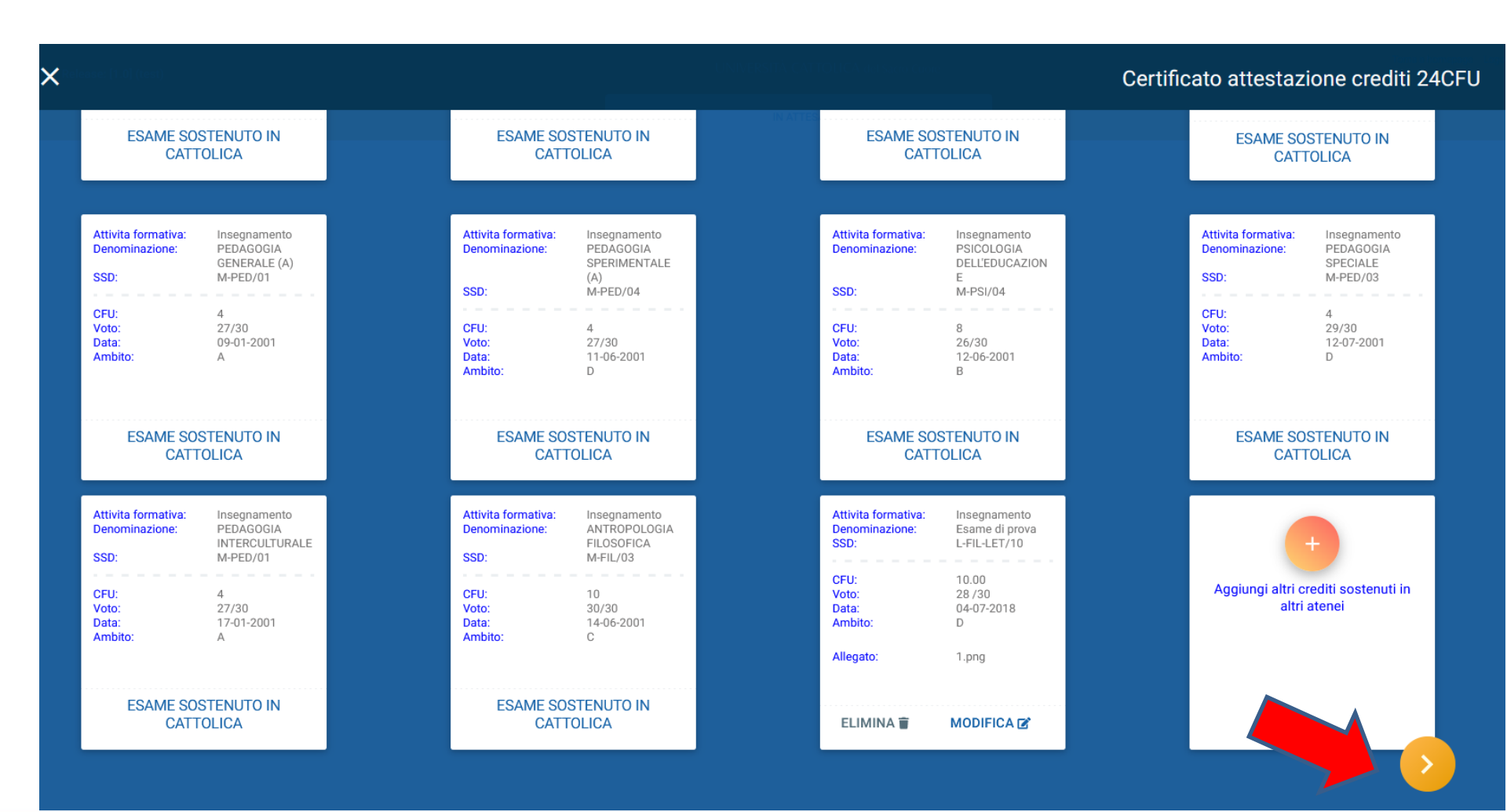

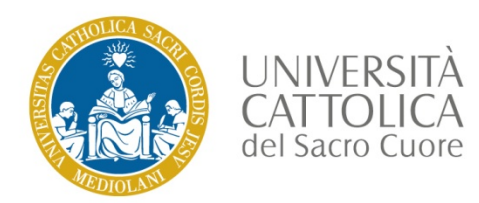

### Certificato 24 CFU – Scelta numero di copie

Per richiedere più copie, seleziona il tasto + in basso a sinistra [1]. Per confermare il numero di copie e proseguire, seleziona il tasto **di spunta** in basso a destra [2]. Per ogni copia dovrai pagare 16 € di imposta di bollo.

|   | Cliccando 🕂 puoi richiedere più copie dello stesso certificato. |   |
|---|-----------------------------------------------------------------|---|
|   | Copia 1<br>Con marca da bollo 16 €                              |   |
|   |                                                                 |   |
| 1 |                                                                 | 2 |
|   |                                                                 |   |

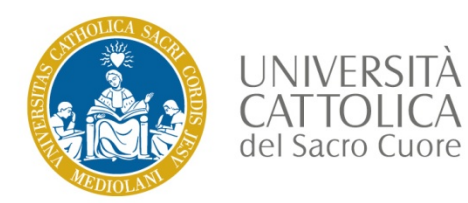

#### Certificato 24 CFU – Riepilogo

Il tuo certificato è stato salvato correttamente. Per proseguire, seleziona il tasto **RIEPILOGO** in basso a destra

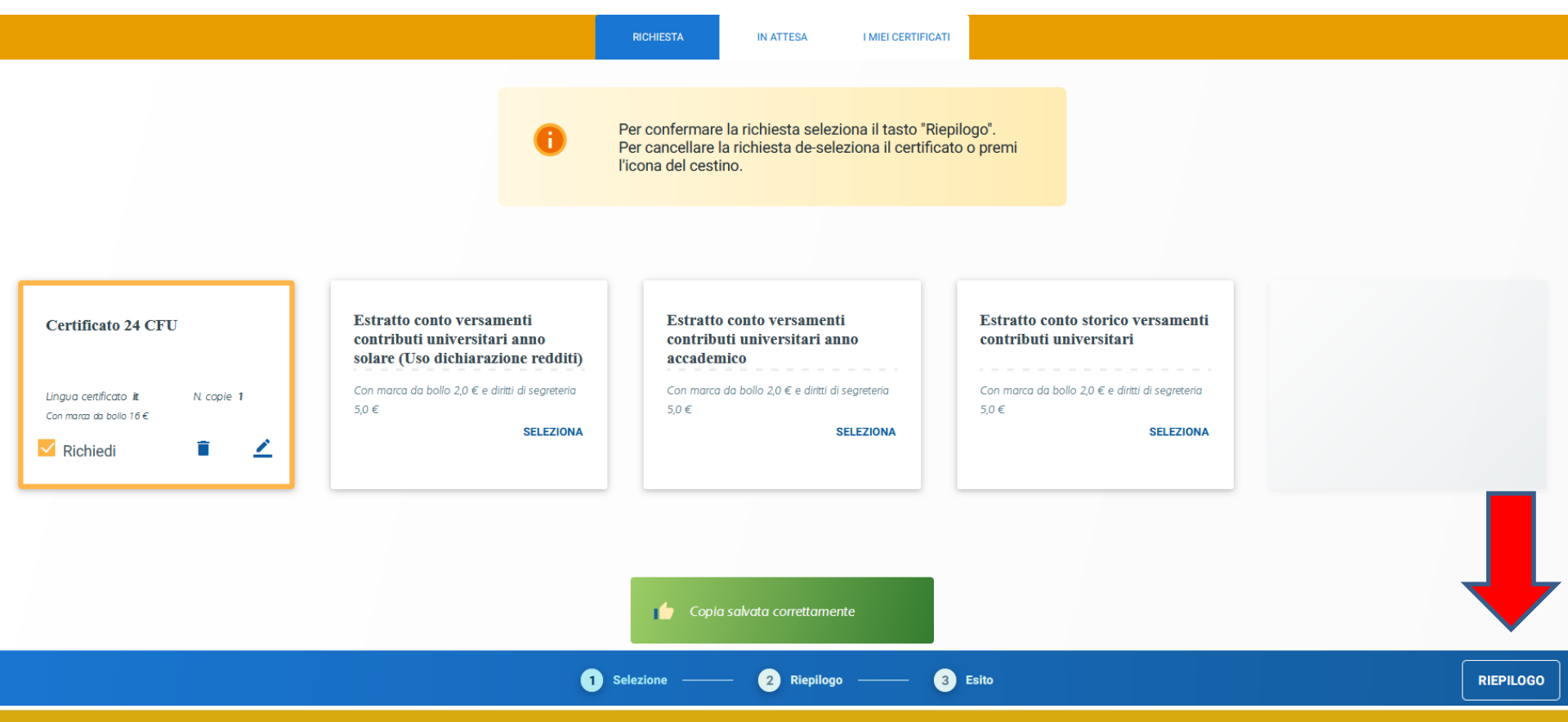

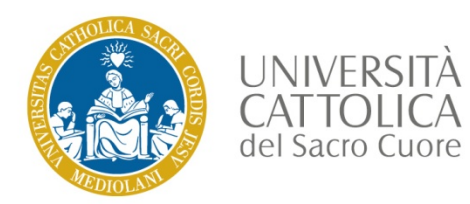

#### Certificato 24 CFU – Conferma e vai al pagamento

Nel riepilogo viene evidenziato il certificato in elaborazione. Seleziona il tasto **CONFERMA** per proseguire con il pagamento

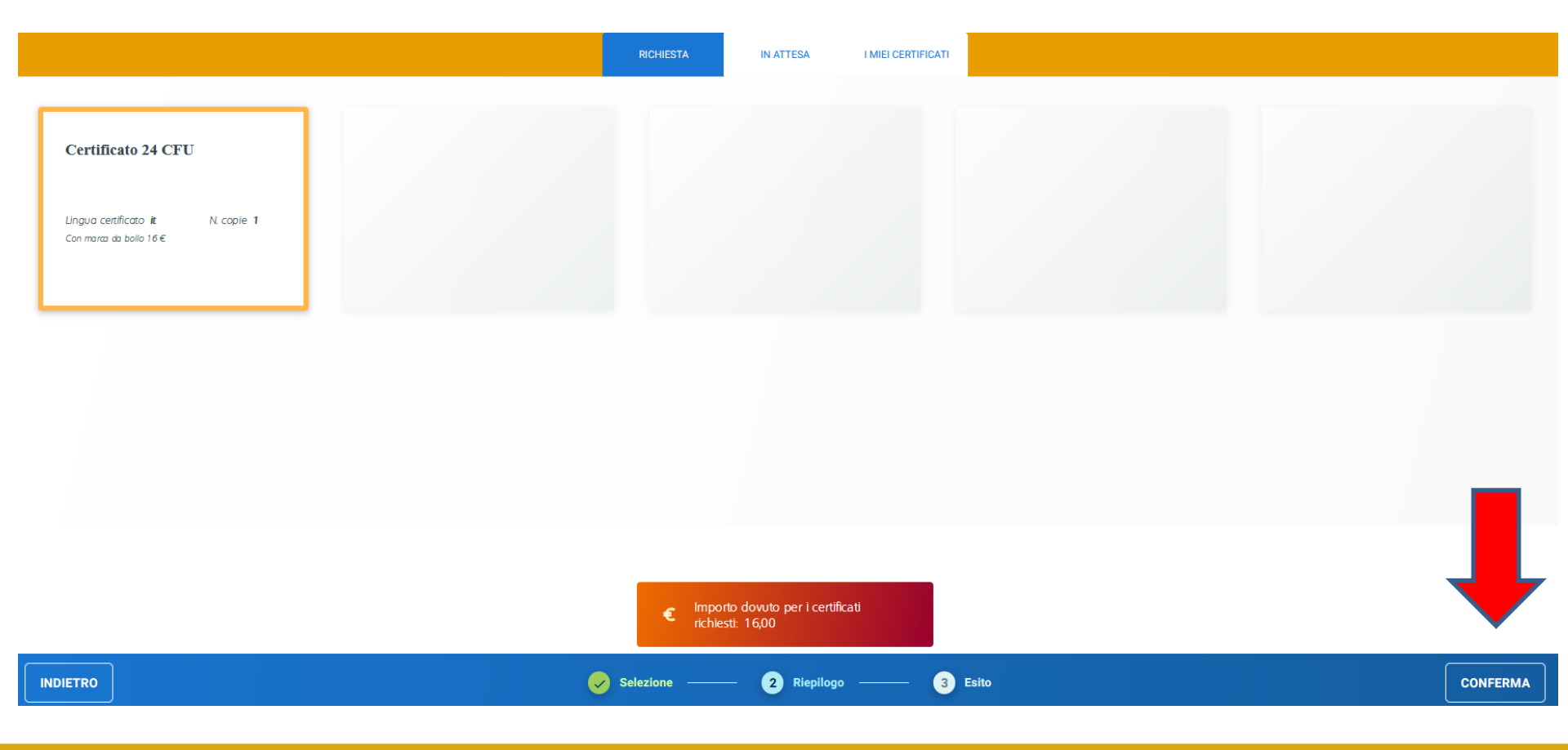

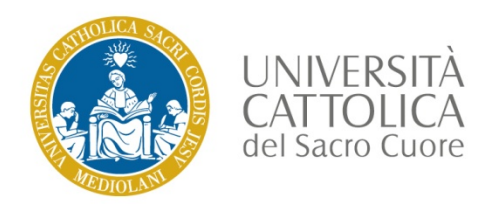

### Certificato 24 CFU – Bollettino MAV e pagamento

Scorri fino a fondo pagina e seleziona il tasto **APRI** per visualizzare e scaricare il bollettino MAV. Scegli il metodo di pagamento preferito tra quelli elencati.

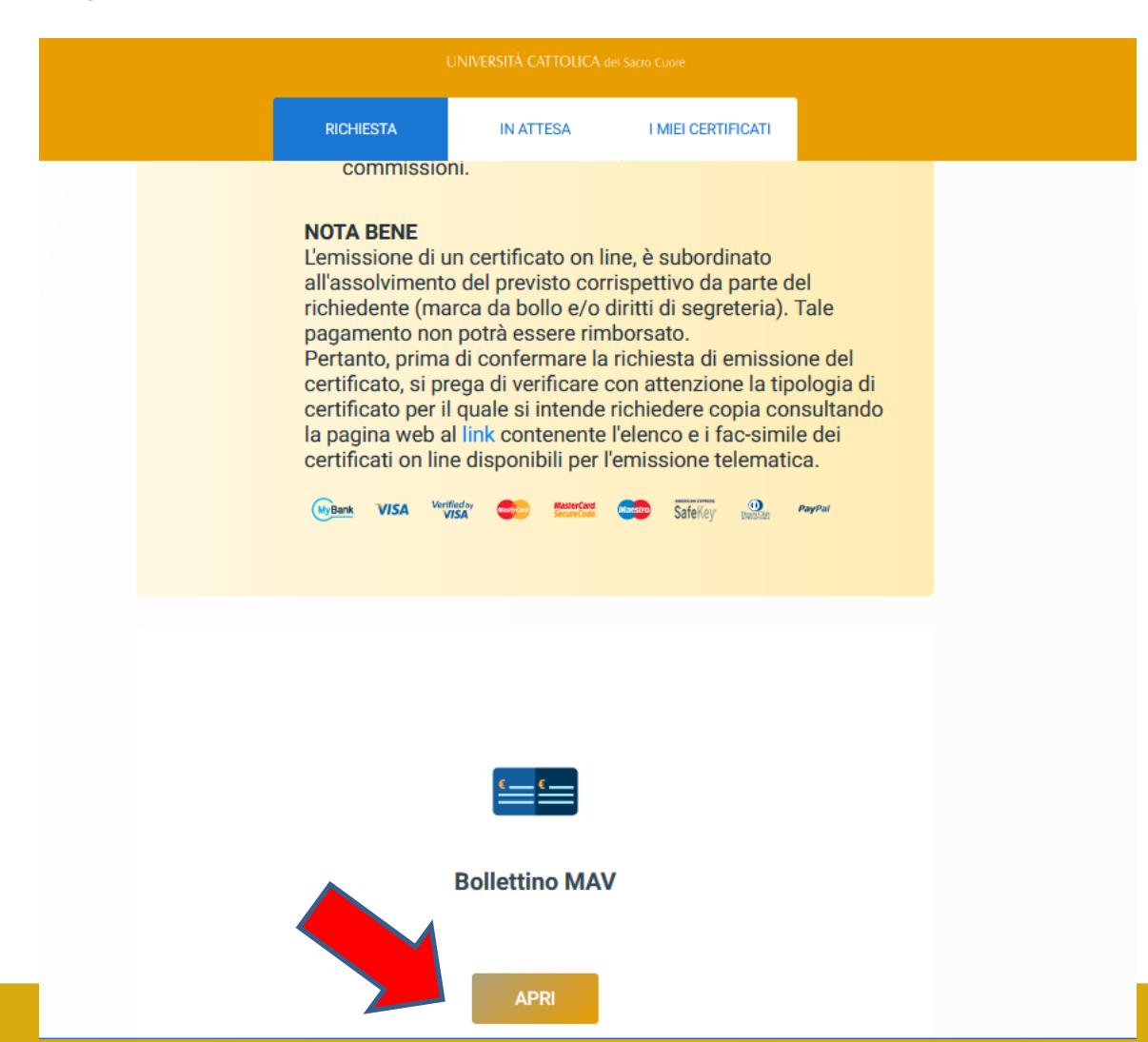

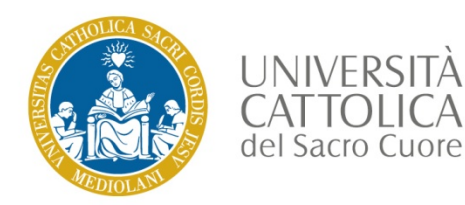

#### Certificato 24 CFU – Certificato in attesa

Nella sezione IN ATTESA trovi lo stato delle tue richieste.

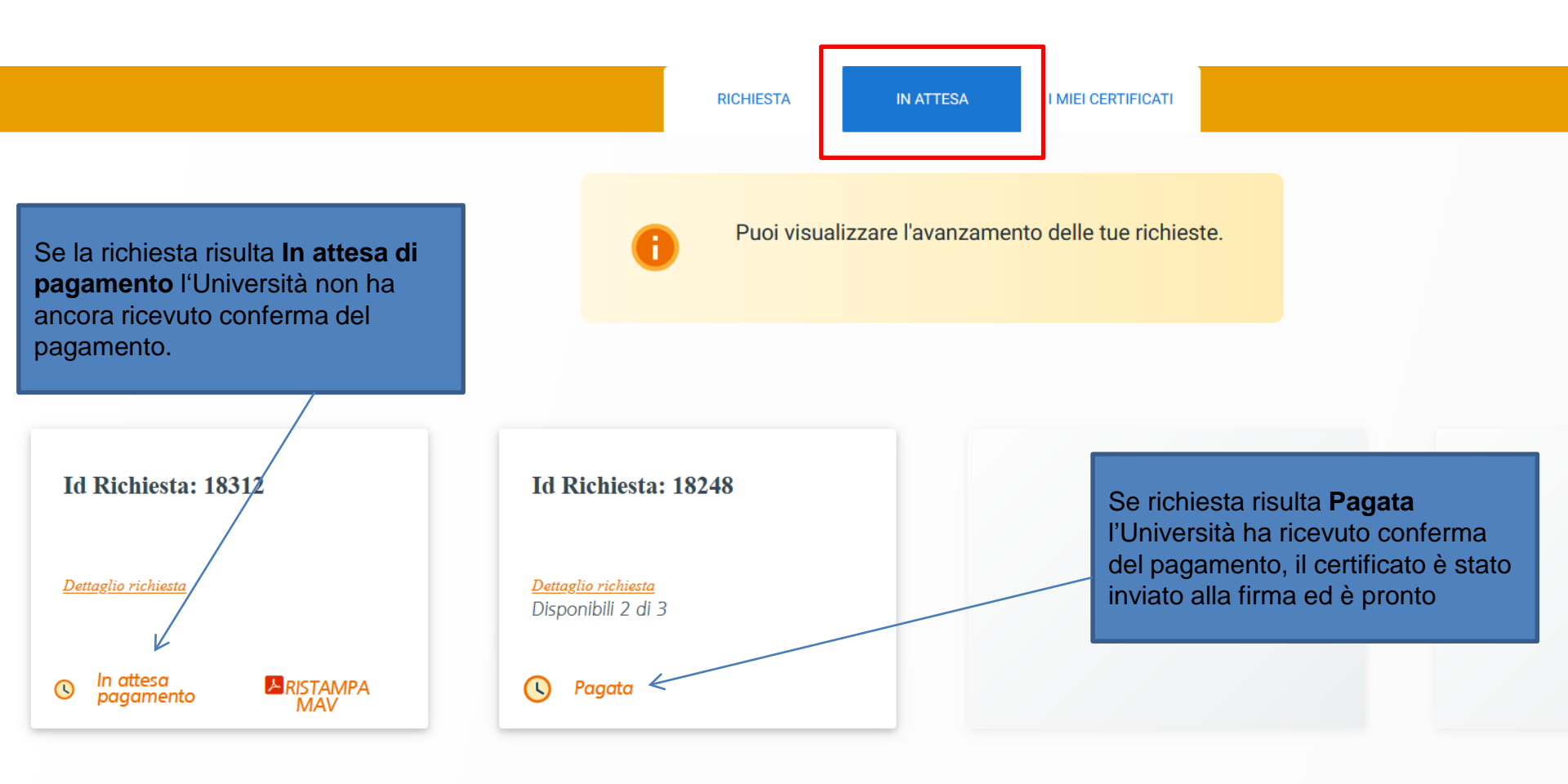

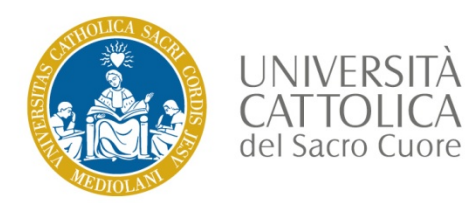

#### Certificato 24 CFU – I miei certificati

Nella sezione «I miei certificati» trovi tutti i certificati firmati e stampabili.

**Nota bene**: 3-5 giorni dopo aver effettuato il pagamento, controlla di frequente questa sezione per verificare se il tuo certificato è stato firmato ed è pronto per la stampa

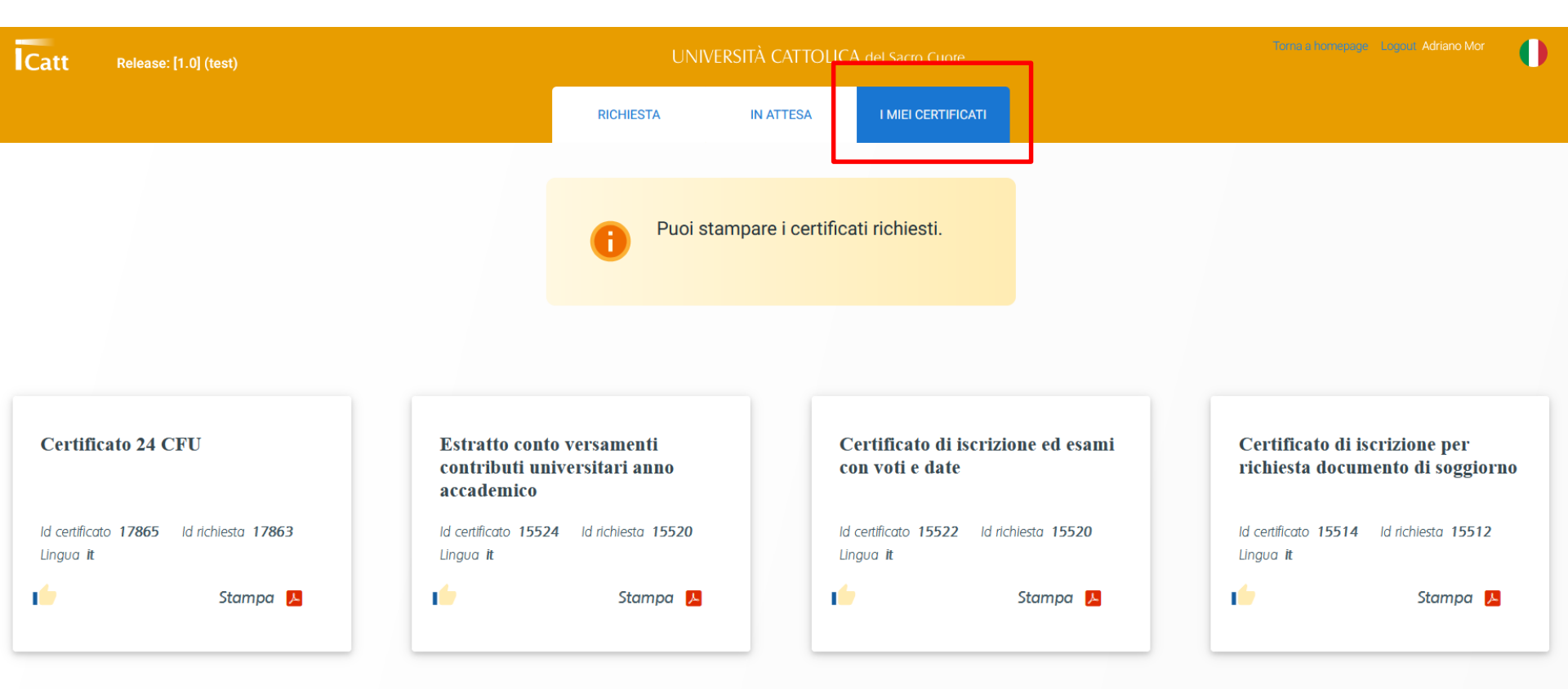